Cara menjalankan program :

- 1. instal aplikasi terlebih dahulu.
- 2. Jika aplikasi sudah terinstal maka klik dua kali, akan keluar beranda aplikasi yang terdapat tampilan gambar peta indonesia.
- 3. Klik nama provinsi sesuai peta yang tampil di depan untuk melihat rumah adat dan informasi nya.
- 4. Untuk mendengarkan informasi rumah adat dengan suara klik play untuk berhenti memutar suara klik stop.
- 5. Untuk kembali ke halaman peta klik tombol beranda.